# SCRIBE gestion des QUOTAS

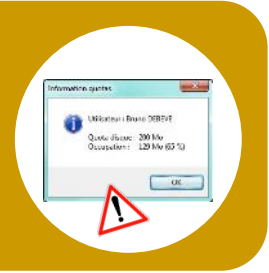

- Comment affecter un quotas disque aux utilisateurs ?
- Comment vérifier ou modifier un quotas ?

### <u> Affectation de quotas :</u>

1

2

3

Même lorsque la taille des disques durs d'un serveur est confortable, il est recommandé de définir un quota pour tous les utilisateurs du réseau Scribe.

Un quota "modeste" doit être affecté de façon automatique à chaque profil d'utilisateurs.

Il sera ensuite possible de personnaliser le quota autorisé sur le réseau par groupe d'utilisateurs ou par utilisateurs.

## Se connecter à la console **EAD** [Éole ADministration] :

Il est possible de retrouver la console "Administration" en tapant l'adresse suivante dans un navigateur :

https://scribe.gramat.lan:4200 (remplacer "gramat" par la ville de votre établissement) ... cette adresse correspond au département du Lot, elle peut être légèrement différente sur les autres : <u>demandez une confirmation à votre référent</u>.

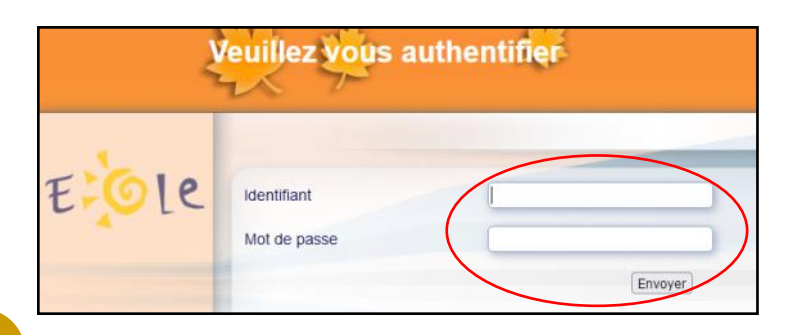

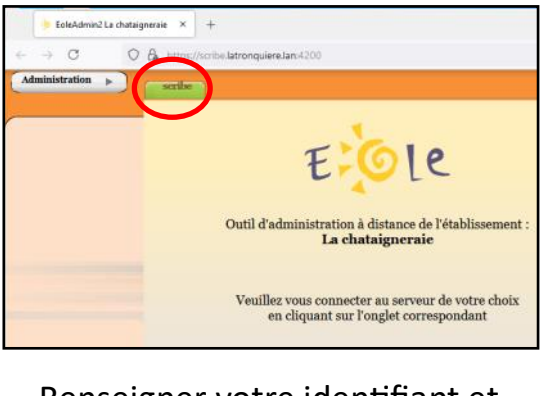

Renseigner votre identifiant et votre MdP de session SCRIBE :

## profil ADMINISTRATEUR

restreint ()

Internet 🔘

## Affecter un quotas lors de l'import des comptes :

Domaine de messagerie élève par défaut

Quota disque en Mo (o pour inactif)

Il est possible de déterminer un quotas au moment de l'import des comptes dans la fenêtre "**préférence**".

Les règles :

 On quota disque initialisé à O signifie que les quotas sont désactivés pour l'utilisateur, c'est-à-dire que son quota est illimité.

PRÉFÉRENCES POUR L'IMPORTATION

PRÉFÉRENCES DES COMPTES ÉLÈVES

100

- ◊ Lorsque l'on fixe un quota disque à l'aide de l'EAD, il s'agit d'une limite dite douce (soft).
  - La limite dure (hard) vaut deux fois la limite douce.

Un utilisateur ne peut en aucun cas dépasser sa limite hard.

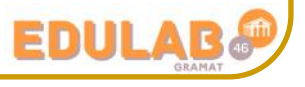

## La période de grâce (période durant laquelle l'utilisateur peut dépasser sa limite douce) est paramétrée à 7 jours.

Si après ce délai l'utilisateur n'est pas repassé en dessous de sa limite douce, il ne pourra plus écrire dans son espace de stockage, même si la limite dure n'est pas atteinte. Le message « espace disque insuffisant » apparaît alors à l'écran. La seule possibilité pour l'utilisateur est alors de supprimer des fichiers pour redescendre en dessous de la limite douce (ou de demander de l'espace disque supplémentaire à l'administrateur).

#### <u>REMARQUE :</u>

Un utilisateur dont le quota disque est épuisé ne peut plus utiliser le réseau correctement :

- ◊ difficulté voire impossibilité de la connexion
- impossibilité d'ouvrir Firefox : celui-ci dit ne plus pouvoir accéder au profil de l'utilisateur et demande la création d'un nouveau profil.
- ◊ Et bien sur impossibilité d'enregistrer.

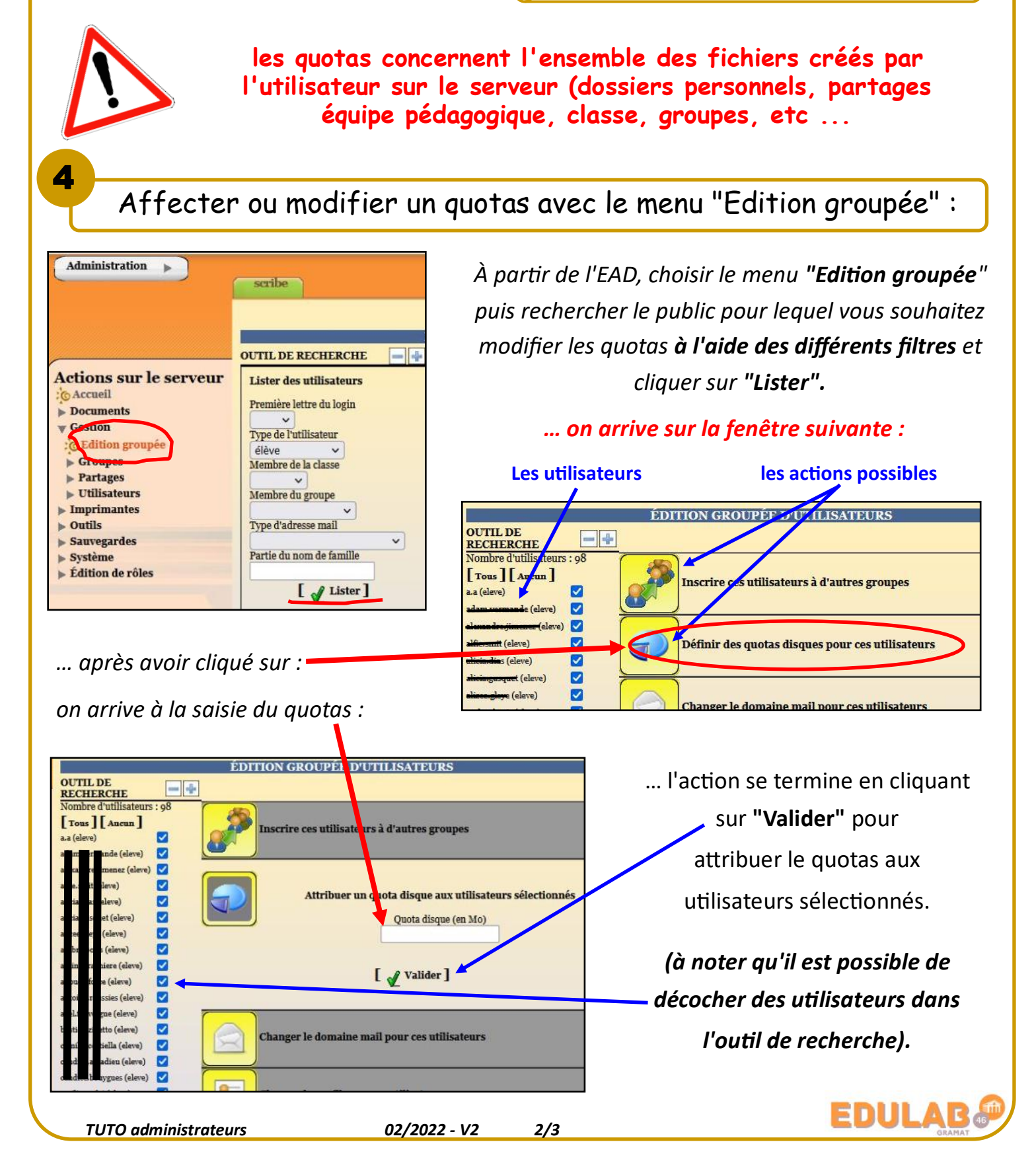

## Affecter ou modifier un quotas en modifiant le compte :

À partir de l'EAD, choisir le menu **"Recherche d'utilisateur**" (ou groupe), utiliser les filtres pour arriver à l'utilisateur (ou groupe) souhaité.

5

Terminer en cliquant sur "Lister".

|                                                                                                    | scribe                                                  | VOUS ÊTES CONNECTÉ(E) EN TANT QUE ADMIN                                                                                                    | connexior           |  |
|----------------------------------------------------------------------------------------------------|---------------------------------------------------------|----------------------------------------------------------------------------------------------------|---------------------|--|
|                                                                                                    | GESTION DES UTILISATEURS                                |                                                                                                    |                     |  |
|                                                                                                    | LISTER DES UTILISATEURS                                 |                                                                                                    |                     |  |
| Accueil                                                                                                    | élève                                                   | OUTIL DE RECHERCHE D'UTILISATEUR                                                                                                    | - +                 |  |
| Documents<br>Gestion<br>© Edition groupée<br>r Groupes<br>:© Création de groupe                            | Créer un<br>professeur<br>Créer un<br>responsable légal | Lister les utilisateurs  Première lettre du login  Type de lutilisat  élève  Membre de la classe Partie du nom de fan  c401                            | iteur<br>V<br>mille |  |
| © Recherche de groupe<br>Partages<br>Utilisateurs<br>© Création d'utilisateur<br>© Recherche d'utilisateur | Créer un<br>administratif<br>Créer un<br>compte invité  | Membre du groupe<br>Type d'adresse mail<br>Vombre de résultats par<br>40<br>Tr<br>40<br>Tr<br>10<br>10<br>10<br>10<br>10<br>10<br>10<br>10<br>10<br>10 | page<br>ipar<br>v   |  |
| © Purge des comptes                                                                                        | utilisateurs                                            |                                                                                                    | _                   |  |

#### ... on arrive sur la fiche de l'utilisateur :

| Profil Windows       itinérant         Quotas disque en Mo (o pour inactif)       100.0         Activation du shell (gestion de clients Linux)       100.0         Numéro interne de l'élève (ELENOET)       1531         Numéro national de l'élève (INE)       654644                                                                                                    | Image: Constraint of the second second se |
|----------------------------------------------------------------------------------------------------|----------------------------------------------------------------------------------------------------|
| 6<br>Surveiller les quotas disques d                                                                                                    | es utilisateurs :                                                                                                    |
| <ul> <li>Partages</li> <li>Utilisateurs</li> <li>Imprimantes</li> <li>Outils</li> <li>Gestion des Acls</li> <li>Constante</li> <li>Constinue</li> <li>Context on the states</li> <li>Connexion</li> <li>Stations</li> </ul>                                                                                                    | Afficher les quotas selon le filtre: quotas à surveiller<br>Utilisateur<br>Aucun utilisateur ne correspond<br>dépassement de quota<br>quotas à surveiller<br>tous les quotas                                                                                                    |
| AIDE DE L'EAD<br>Observation des quotas utilisateurs<br>Cette action liste l'utilisation des quotas des utilisateurs de l'annuaire.<br>Fonctionnement des quotas:<br>Un utilisateur se voit attribuer un quota disque, ex∷10 Mo.<br>Trois statuts sont considérés:<br>1 - Le quota utilisé est inférieure à 7Mo, vous trouverez tous les utilisateurs<br>dans ce cas en listant <b>tous</b> les quotas.<br>2 - Le quota utilisé est ompris entre 7Mo (le quota - 3Mo ) et 10 Mo, ces quotas sont affichés en orange,<br>les utilisateurs dans ce cas sont visionnables en affichant <b>tous</b> les quotas<br>ou blen les <b>quotas à surveiller</b><br>3 - Le quota utilisé est supérieur au quota attribué (> 10Mo), ces quotas sont affichés en rouge<br>L'utilisateur a un délia de tolérance de 7 Jours durant lesquels<br>il peut aller jusqu'au double de son quota (20 Mo dans notre exemple)<br>Les utilisateurs dans ce cas sont visionnables dans les trois modes (tous, quotas à surveiller et quotas dépas | Scribe       VOUS ÉTES CONNECTÉ(E) EN TANT QUE ADMIN       Décomme         GESTION DES CONNEXIONS         AFFICHAGE DES QUOTAS UTILISATEURS         Afficher les quotas selon le filtre:       quotas à surveiller       >         Utilisateur       Espace utilisé       Délai éventuel         Délai éventuel       00:56       00:56         Quotas dépassés : listera que loes quotas supérieurs à la valeur saisie.       >                                                                                                    |

<u>à noter</u>: si le quotas n'a pas été défini, alors les utilisateurs ne seront pas affichés dans les filtres ci-contre. ceux qui sont dépassés. Tous les quotas : ce filtre permet d'afficher les quotas de

tous les utilisateurs.

TUTO administrateurs

02/2022 - V2 3/3

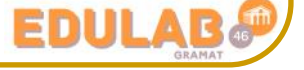